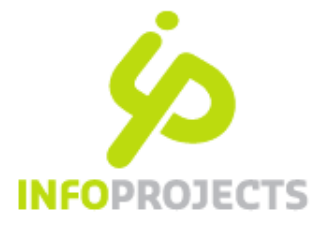

# Handleiding module Workshops met rondleider

| Van:      | InfoProjects         |  |  |
|-----------|----------------------|--|--|
| Pagina's: | 14                   |  |  |
| Datum:    | Versie 2: april 2013 |  |  |

# Inhoud

| Handleid | ding module Workshops met rondleider             | 1                            |
|----------|--------------------------------------------------|------------------------------|
| Inleidir | ng                                               | 2                            |
| Voorbe   | eld Workshop                                     | 3                            |
| Workfle  | ow                                               | Error! Bookmark not defined. |
| 1.       | Pagina van type Workshops aanmaken               |                              |
| 2.       | Inrichten autorisatie rondleiders door webmaster |                              |
| 3.       | Invullen beschikbaarheid door rondleider         | 5                            |
| 4.       | Inschrijven door bezoeker                        | 7                            |
| Voorka   | nt voor bezoeker                                 |                              |
| 1.       | Formulier invullen                               |                              |
| 2.       | Overzichtsscherm                                 |                              |
| 3.       | Bevestiging per e-mail                           | 9                            |
| Pagina   | type workshops                                   | 10                           |
| 1.       | Tabblad Workshops                                | 10                           |
| 2.       | Tabblad Inschrijven                              |                              |
| 3.       | Tabblad Formulier                                |                              |
| 4.       | Tabblad Notificatie                              | 14                           |
| Inschri  | jvingen beheren                                  | 15                           |

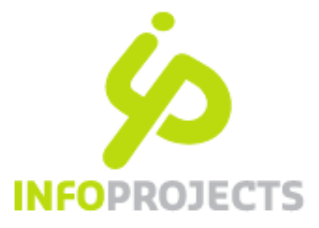

# Inleiding

De kern van de module 'workshops' is dat een organisatie een activiteit organiseert waarvoor mensen zich kunnen inschrijven via de site. Dit kan een korte activiteit zijn als een vergadering, een rondleiding of een sportactiviteit. Het kan ook een meerdaags evenement zijn dat uit verschillende (parallelle) onderdelen bestaat. Denk hierbij aan een symposium of een trainingsweek.

# Een voorbeeld

De rondleidingen of workshops worden veelal verzorgd door vrijwilligers. Om de organisatie te ontlasten, kunnen vrijwilligers hun beschikbaarheid aangeven. Zodra er een match is tussen het tijdstip van de rondleiding en een beschikbare vrijwilliger, kunnen bezoekers zich echt aanmelden.

De module kent een zeker gelaagdheid en bijbehorende terminologie.

| Begrip    | Beschrijving                                                           |  |  |  |  |
|-----------|------------------------------------------------------------------------|--|--|--|--|
| Workshops | Het paginatype waar binnen men één of meer workshops aanmaakt.         |  |  |  |  |
| Workshop  | Beschrijving en verzameling van één of meer onderdelen.                |  |  |  |  |
| Onderdeel | Beschrijving en verzameling van een onderdeel.                         |  |  |  |  |
| Tijdstip  | Moment van inschrijving voor een bepaald onderdeel (één of meer data). |  |  |  |  |

Terminologie binnen deze module

Dit document beschrijft de werking van de module Workshop voor het Waterschap Groot Salland.

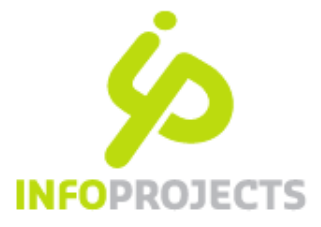

# Voorbeeld Workshop

Dit voorbeeld van het paginatype 'workshops' is er één workshop met 2 onderdelen:

- workshop Rondleidingen diverse Rioolwaterzuiveringsintallatie's (verder aangeduid als RWZI)
- onderdeel: zuivering Deventer
- onderdeel: zuivering Zwolle

Bij elk onderdeel zijn meerdere data met tijdstippen ingevuld, met of zonder een rondleider.

| Froc                                            | ot Salland                                                                        |                                                               |                                                     |                                                                            |                         | root Sa                                                   | O Zoeken                                                   |
|-------------------------------------------------|-----------------------------------------------------------------------------------|---------------------------------------------------------------|-----------------------------------------------------|----------------------------------------------------------------------------|-------------------------|-----------------------------------------------------------|------------------------------------------------------------|
| Wat                                             | erschap                                                                           | ;                                                             |                                                     |                                                                            | w.wgs.ni                | Occtzijdig mi                                             | ch a l<br>et waten                                         |
| Veelz                                           | ijdig met water                                                                   |                                                               | 600                                                 | R                                                                          | -                       |                                                           |                                                            |
|                                                 | Veilige dijken                                                                    |                                                               | Ruimte v                                            | oor water                                                                  | Schoon wa               | iter                                                      | Genieten van wate                                          |
| Veilige dijken                                  | Homepage   Rondleiding                                                            | gen RWZI Test                                                 | t IP                                                |                                                                            |                         |                                                           |                                                            |
| Schoon water                                    | Rondleidingen R                                                                   | WZI Test                                                      | IP                                                  |                                                                            |                         |                                                           |                                                            |
| Genieten van water                              |                                                                                   |                                                               |                                                     |                                                                            |                         | Stap 1 2                                                  | 2                                                          |
| E-loket                                         | Velden met een * zij                                                              | ijn verplicht.                                                |                                                     |                                                                            |                         |                                                           |                                                            |
| Over Groot Salland                              | Naam *                                                                            |                                                               |                                                     |                                                                            |                         |                                                           |                                                            |
| Taken Groot Salland<br>Werken bij Groot Salland |                                                                                   |                                                               |                                                     |                                                                            |                         |                                                           |                                                            |
| verken bij Groot Salland                        | E-mail *                                                                          |                                                               |                                                     |                                                                            |                         |                                                           |                                                            |
| Projecten                                       | Den Heitlicher di                                                                 | DZW                                                           |                                                     |                                                                            |                         |                                                           |                                                            |
| Waar zijn we aan het<br>werk?                   | Wilt u eens zien ho                                                               | VERSE KZWI<br>be het afvalv                                   | l S<br>vater uit h                                  | et riool wordt                                                             |                         |                                                           |                                                            |
| State                                           | schoongemaakt? V<br>aan naar een rioolv<br>Waterschap Groot<br>rioolwaterzuiverin | Vraag dan bi<br>waterzuiver<br>t Salland sta<br>osinstallatie | ij het wate<br>ingsinstal<br>an negen<br>s. De zulv | erschap een rondleidir<br>latie. In het gebied van<br>ering in Deventer en | 1g<br>1                 |                                                           |                                                            |
|                                                 | Zwolle (vanaf nove<br>bezoeken. De rond<br>ouder. Het bezoek                      | mber 2012)<br>fleiding is ge                                  | zijn het m<br>schikt vo                             | eest geschikt om te<br>or iedereen van 10 jaa<br>erhalf uur.               | ir en                   |                                                           |                                                            |
| X                                               | Zuivering Deven                                                                   | ter                                                           | unde                                                |                                                                            |                         |                                                           |                                                            |
| A TELET                                         | Contactgegevens:<br>Roland Holstlaan S                                            | 2                                                             |                                                     |                                                                            |                         |                                                           |                                                            |
|                                                 | 7414 KA, Deventer                                                                 |                                                               |                                                     |                                                                            |                         |                                                           |                                                            |
| Nieuwsbrief                                     | Datum                                                                             | Starttijd                                                     | Eindtijd                                            | Beschikbare                                                                | Schrijf in              | Rondleider                                                |                                                            |
| Meld je aan voor de<br>nieuwsbrief              | 12 april 2012                                                                     | 12:00                                                         | 12:20                                               | plaatsen                                                                   | 0 -                     | Marian                                                    |                                                            |
| Volg WGS                                        | 13 april 2013                                                                     | 12.00                                                         | 13.30                                               | 10                                                                         |                         | Testrondleider                                            |                                                            |
| in R 🐻                                          | 13 april 2013                                                                     | 14:00                                                         | 15:30                                               | 20                                                                         | 0 -                     | Marian<br>Testrondleider                                  |                                                            |
|                                                 | 17 april 2013                                                                     | 15:30                                                         | 17:00                                               | 20                                                                         | Inschrijven<br>nog niet |                                                           |                                                            |
|                                                 |                                                                                   |                                                               | 10.00                                               |                                                                            | mogelijk                |                                                           |                                                            |
|                                                 | 20 april 2013                                                                     | 11:00                                                         | 12:30                                               | 20                                                                         | 0 •                     | Testrondleider                                            |                                                            |
|                                                 | 20 april 2013                                                                     | 13:30                                                         | 15:30                                               | 20                                                                         | 0 💌                     | Zonder                                                    |                                                            |
|                                                 | 24 april 2013                                                                     | 15:00                                                         | 16:30                                               | 20                                                                         | 0 -                     | Zonder                                                    |                                                            |
|                                                 |                                                                                   |                                                               |                                                     |                                                                            |                         | rondleider                                                |                                                            |
|                                                 | Zuivering Zwolle                                                                  | )<br>                                                         | tobor -b-                                           | ving von de DWGI Z                                                         |                         |                                                           |                                                            |
|                                                 | Datum                                                                             | es en de rou                                                  | t Findtik                                           | ving van de <u>RWZLZWO</u>                                                 | nie.<br>Schrift         | Rondloidor                                                |                                                            |
|                                                 | Datum                                                                             | Starttij                                                      | a entrujo                                           | plaatsen                                                                   | Schrijft                | Kondielder                                                |                                                            |
|                                                 | 14 april 2013                                                                     | 11:00                                                         | 12:30                                               | Inschrijving geslote                                                       | en                      | Bert van<br>Weegens                                       |                                                            |
|                                                 | 14 april 2013                                                                     | 13:30                                                         | 15:00                                               | 15                                                                         | 0 -                     | Bert van                                                  |                                                            |
|                                                 | 17 april 2012                                                                     | 15:00                                                         | 16:20                                               | 15                                                                         | Inechrite               | Weegens                                                   |                                                            |
|                                                 | 17 april 2013                                                                     | 10.00                                                         | 10.50                                               | .5                                                                         | nog niet<br>mogelijk    |                                                           |                                                            |
|                                                 | 21 april 2013                                                                     | 13:00                                                         | 14:30                                               | 15                                                                         | 0 -                     | Zonder                                                    |                                                            |
|                                                 |                                                                                   |                                                               |                                                     |                                                                            |                         | rondleider                                                |                                                            |
|                                                 | Gaverder                                                                          |                                                               |                                                     |                                                                            |                         |                                                           |                                                            |
|                                                 | Cia veruer V                                                                      |                                                               |                                                     |                                                                            |                         |                                                           |                                                            |
|                                                 |                                                                                   |                                                               |                                                     |                                                                            |                         |                                                           |                                                            |
|                                                 | 🔑 Inloggen rondleid                                                               | ler                                                           |                                                     |                                                                            |                         | f 💌 🛅 🔁 🤍 🔍                                               |                                                            |
|                                                 | Waterschap Groot Salland                                                          | Dr. van Thier                                                 | nenweg 1   I                                        | Postbus 60   8000 AB Zw                                                    | olle   t (038) 455      | 72 00   f (038) 453 01                                    | l 11   info@wgs.nl                                         |
|                                                 |                                                                                   |                                                               |                                                     | Dreasonn                                                                   | a's                     | Service                                                   | Veiligheid                                                 |
|                                                 | Actueel                                                                           | Bestin                                                        | I                                                   | FILIPLANIN                                                                 |                         |                                                           | romgnord                                                   |
|                                                 | Actueel<br>Abonneren nieuwsbrieven<br>Melden milieu insident                      | Algemee                                                       | If<br>in bestuur                                    | Ruimte voor o                                                              | de Rivier               | Bekendmakingen<br>Klantenservice inte                     | bratorium Dikwacht inte                                    |
|                                                 | Actueel<br>Abonneren nieuwsbrieven<br>Melden milieu-incident<br>Persberichten     | Algemee<br>Dagelijks<br>Extranet                              | IF<br>en bestuur<br>s bestuur                       | Ruimte voor o<br>Ruimte om te<br>water                                     | de Rivier<br>leven met  | Bekendmakingen<br>Klantenservice lab<br>Productencatalogu | Balgstuw wat<br>oratorium Dijkwacht iets<br>s Hoogwaterbri |

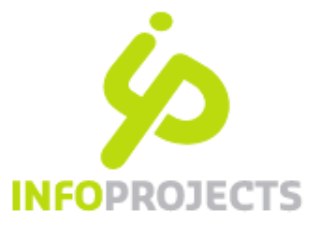

# Werkwijze

De werkwijze bestaat uit deze stappen:

- 1. Aanmaken rondleidingen / tijdstippen door de redactie
- 2. Inrichten autorisatie rondleiders door de webmaster
- 3. Aangeven beschikbaarheid door de rondleider(s)
- 4. Inschrijven door de bezoekers
- 5. Inschrijvingen verwerken door het systeem IPROX

#### 1. Pagina van type Workshops aanmaken

De redactie maakt een workshoppagina aan en publiceert deze. Dit is gelijk aan de manier waarop een andere pagina gepubliceerd wordt. De workshops-pagina verschijnt op de site of het intranet. Dit wordt verder uitgewerkt in het hoofdstuk 'paginatype workshops redactioneel'.

#### 2. Inrichten autorisatie rondleiders door webmaster

- Voor alle rondleiders moet autorisatie worden geregeld binnen IPROX. Dit bestaat uit 2 onderdelen: aanmaken van de functie en
- de gebruikers (rondleiders) koppelen aan de functie.

Een uitgebreide instructie over Autorisaties is opgenomen in de online IPROX Help: <u>http://help.iprox.nl/autorisaties</u>

#### 2a Functie

De functie bestaat uit 2 taken:

| IPRO | IPROX WGS > Autorisatie > Functies > Taken: Rondleiders RWZI |            |                                         |  |  |  |  |  |
|------|--------------------------------------------------------------|------------|-----------------------------------------|--|--|--|--|--|
|      | Taak                                                         | Rol        | Item                                    |  |  |  |  |  |
| ٩    | Rondleider                                                   | Rondleider | Rondleidingen RWZI Test IP              |  |  |  |  |  |
| ٩    | Rondleider besloten deel                                     | Bezoeker   | Besloten deel tby rondleiders workshops |  |  |  |  |  |
| ÷    | Nieuwe taak                                                  |            |                                         |  |  |  |  |  |

- Taak 1: een 'rondleidersrol' op de betreffende workshopspagina (het item zelf).
- *Taak* 2: een 'bezoekersrol' op een besloten pagina (het item). Deze pagina zorgt ervoor dat de rondleider aan de voorkant (live omgeving) kan inloggen.

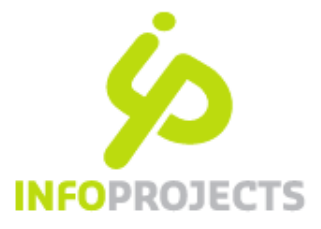

#### 2b Gebruiker

| Gebruiker            | <mark>مر</mark>                                                                                                    | × |  |  |  |  |
|----------------------|----------------------------------------------------------------------------------------------------|---|--|--|--|--|
| Naam 🔶               | Bert van Weegens                                                                                                    |   |  |  |  |  |
| Gebruikersnaam 🔹 🖈   | and and a second second s |   |  |  |  |  |
| Washtwoord           | weegens                                                                                                    |   |  |  |  |  |
| wachtwoord           | •••••                                                                                                    |   |  |  |  |  |
| Domein               | Groot Salland                                                                                                    |   |  |  |  |  |
| E-mail               | bvanweegens@gmail.com                                                                                                    |   |  |  |  |  |
| Actief               | ✓ (Wanneer dit uit staat, heeft deze gebruiker geen toegang meer tot IPROX)                                                                                                    |   |  |  |  |  |
| Wijzig uw wachtwoord | (Wanneer dit vinkje aan staat, dient deze gebruiker zijn/haar wachtwoord te wijzigen)                                                                                                    |   |  |  |  |  |
| Functies             | Filter                                                                                                    |   |  |  |  |  |
|                      | abcdefghijklm                                                                                                    |   |  |  |  |  |
|                      | n opq <b>rs</b> tuv <b>w</b> x y z                                                                                                    |   |  |  |  |  |
|                      | Redacteur extranet                                                                                                    |   |  |  |  |  |
|                      | Redacteur Informatie                                                                                                    |   |  |  |  |  |
|                      | Redacteur  maaikalender                                                                                                    |   |  |  |  |  |
|                      | Redacteur projecten                                                                                                    |   |  |  |  |  |
|                      | Redacteur  vergunningen                                                                                                    |   |  |  |  |  |
|                      | Redacteur website                                                                                                    |   |  |  |  |  |
|                      | Redacteur Zwolle                                                                                                    |   |  |  |  |  |
|                      | Rondleiders RWZI                                                                                                    |   |  |  |  |  |
|                      | Schrijver intranet                                                                                                    |   |  |  |  |  |
|                      | Webmaster                                                                                                    |   |  |  |  |  |
|                      | Annulaton                                                                                                    |   |  |  |  |  |
|                      | Annuleien                                                                                                    |   |  |  |  |  |
|                      |                                                                                                    |   |  |  |  |  |

*Nb*: Dit kan via 'bezoekers besloten delen' worden ingericht, of je maakt een directe autorisatie in IPROX aan. In dit geval lichten we de directe autorisatie toe (zoals besproken).

Voor alle rondleiders maak je een aparte gebruiker in IPROX aan via autorisatie, gebruikers.

• de naam wordt getoond in de kolom 'Rondleider' op de workshops-pagina;

• vul altijd het e-mailadres van de rondleider in voor verzending van de deelnemerslijst;

- zet het vinkje uit bij 'wijzig uw wachtwoord';
- koppel de gebruiker aan de eerder aangemaakte functie.

Verstrek de gebruikersnaam, het wachtwoord en de url -naar de workshops-pagina- apart per e-mail naar de rondleiders (dit verloopt buiten IPROX).

#### 3. Invullen beschikbaarheid door rondleider

De rondleider gaat naar de workshops-pagina, en kan onderaan de pagina inloggen met de door de webmaster verstrekte gegevens (zie punt 2).

| 🤌 Inloggen rondleider                                               | 😭 💌 in 🛨 < 0                                                      |
|---------------------------------------------------------------------|-------------------------------------------------------------------|
| Waterschap Groot Salland   Dr. van Thienenweg 1   Postbus 60   8000 | ) AB Zwolle   t (038) 455 72 00   f (038) 453 01 11   info@wgs.nl |

Vervolgens kan de rondleider zijn beschikbaarheid aangeven door een vink te zetten in de kolom Rondleider: 'ik verzorg deze'. Dit kan alleen bij tijdstippen waar nog geen rondleider aan gekoppeld is.

| Datum         | Starttijd | Eindtijd | Beschikbare<br>plaatsen | Schrijf in                          | Rondleider            |
|---------------|-----------|----------|-------------------------|-------------------------------------|-----------------------|
| 14 april 2013 | 11:00     | 12:30    | 15                      | Inschrijven<br>nog niet<br>mogelijk | Verzorg<br>deze       |
| 14 april 2013 | 13:30     | 15:00    | 15                      | Inschrijven<br>nog niet<br>mogelijk | Verzorg<br>deze       |
| 17 april 2013 | 15:00     | 16:30    | 15                      | Inschrijven<br>nog niet<br>mogelijk | lk<br>verzorg<br>deze |
| 21 april 2013 | 13:00     | 14:30    | 15                      |                                     | Zonder<br>rondleider  |

Handleiding Module worksnops met rondleider | intoprojects

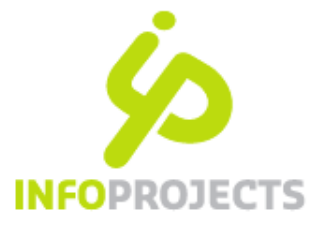

Op het moment dat de rondleider kiest voor 'opslaan' wordt aan de voorkant de naam van de rondleider gepubliceerd en kan de bezoeker zich inschrijven.

Als een rondleider aangegeven heeft dat hij beschikbaar is, maar dit wil intrekken, kan dit alleen als er nog geen inschrijvingen zijn. Als er wel inschrijvingen zijn, zal er - buiten het systeem om - naar een vervanger moeten worden gezocht of moet men de rondleiding annuleren.

| Zuivering Deventer                                                                      |                                                                      |
|-----------------------------------------------------------------------------------------|----------------------------------------------------------------------|
| Infoprojects [Info@infoprojects.nl]<br>Sent: za 6.4-2013 0:02<br>To: Esther Schavemaker | De rondleider ontvangt na het bereiken van de sluitingsdatum (en als |
| [Mail van WGS]                                                                          | een mail met daarbij een link naar de deelnemerslijst.               |
| Rondleidingen RWZI                                                                      | Dit gaat automatisch, de enige voorwaarde is dat het mailadres is    |
| Workshop<br>Zuivering Deventer                                                          | ingevuld van de rondleider (in IPROX).                               |
| Datum<br>6 april 2013                                                                   |                                                                      |
| Starttijd<br>10:30                                                                      |                                                                      |
| Eindtijd<br>12:00                                                                       |                                                                      |
| Deelnemerslijst                                                                         |                                                                      |

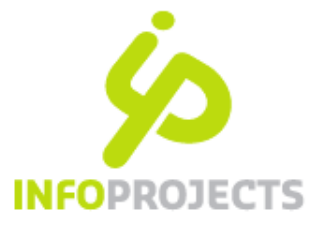

### 4. Inschrijven door bezoeker

De bezoeker schrijft zich in via het formulier. Vanuit het overzichtsscherm bevestigt hij zijn inschrijving (verzenden formulier). Het systeem:

- Verstuurt een bevestigingsmail (zie hieronder)
- Verwerkt het aantal inschrijvingen en past de teller aan (aan de voorkant worden de beschikbare plaatsen verminderd met het aantal dat zojuist ingeschreven is)

#### Wijzigen inschrijving door bezoeker

Wanneer dit ingesteld is, kan de bezoeker zijn inschrijving aanpassen / verwijderen. Dit is mogelijk via een link in het mailbericht. Het systeem verwerkt dit in het aantal beschikbare plaatsen.

#### Sluiten inschrijving

Wanneer het aantal inschrijvingen gelijk is aan het aantal beschikbare plaatsen, is inschrijven niet meer mogelijk. Daarnaast kan men een sluitingsdatum instellen; bij het bereiken van die datum kan men niet meer inschrijven.

#### Onvoldoende aanmeldingen

Wanneer er te weinig inschrijvingen zijn om een rondleiding doorgang te laten vinden, wordt het buiten het systeem om geregeld dat geïnteresseerden geïnformeerd worden over het niet doorgaan van de rondleiding.

#### Bekijken inschrijvingen

Vanuit de site is het mogelijk inschrijvingen te bekijken (met de iprox-autorisatie 'moderator', indien het niet aanstaat voor iedereen). Dit wordt in het hoofdstuk 'Inschrijvingen beheren' verder uitgewerkt.

| IPROX WGS > Autorisatie > Functies > Taken: Moderator Rondleiding |                       |           |                            |  |  |  |  |
|-------------------------------------------------------------------|-----------------------|-----------|----------------------------|--|--|--|--|
|                                                                   | Taak                  | Rol       | Item                       |  |  |  |  |
| ٩                                                                 | Moderator Rondleiding | Moderator | Rondleidingen RWZI Test IP |  |  |  |  |
| $\oplus$ Nie                                                      | ↔ Nieuwe taak         |           |                            |  |  |  |  |

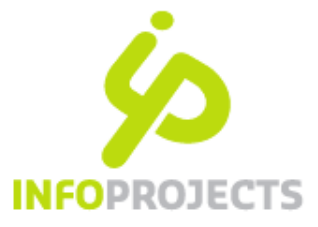

## Voorkant voor bezoeker

### 1. Formulier invullen

Een bezoeker van de site of het intranet, ziet een invulformulier. Hoe dit formulier eruit ziet en wat de mogelijkheden/invulvelden zijn, is redactioneel bepaald. In feite is de werking gelijk aan een mailformulier of enquête; een voorbeeld staat op pagina 3 van dit document.

### 2. Overzichtsscherm

Na het invullen van het formulier -naam, e-mail en aantal inschrijvingen per datum/tijdstip- verschijnt een overzichtsscherm (indien dit zo ingesteld is). Van daaruit kan de aanmelder de inschrijving verzenden en verschijnt een bedankmelding.

| Homepage   Rondleidingen RWZI Test IP   Bevestigen |           |          |                      |               |                     |  |  |  |
|----------------------------------------------------|-----------|----------|----------------------|---------------|---------------------|--|--|--|
| Rondleidingen RWZI Test IP                         |           |          |                      |               |                     |  |  |  |
| Terug naar het formulier                           |           |          |                      |               | Stap 1 2            |  |  |  |
| Naam *                                             |           |          |                      |               |                     |  |  |  |
| E-mail *<br>esthers@infoprojects.nl                |           |          |                      |               |                     |  |  |  |
| Rondleidingen diverse                              | RZWI's    |          |                      |               |                     |  |  |  |
| Zuivering Zwolle                                   |           |          |                      |               |                     |  |  |  |
| Datum                                              | Starttijd | Eindtijd | Beschikbare plaatsen | Schrijf<br>in | Rondleider          |  |  |  |
| 14 april 2013                                      | 11:00     | 12:30    | 15                   | 4x            | Bert van<br>Weegens |  |  |  |
| Verzenden >                                        |           |          |                      |               |                     |  |  |  |

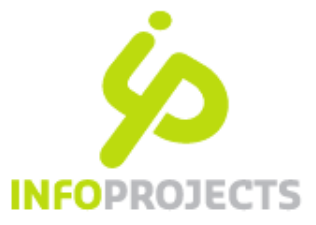

### 3. Bevestiging per e-mail

Na het inschrijven:

- ontvangt de aanmelder een bevestigingsmail;
- ontvangt de organisator een mail (de to/cc/bcc van het formulier);
- wordt het aantal beschikbare plaatsen direct bijgewerkt.

De aanmelder ontvangt een overzicht van de gegevens in een e-mail.

Indien dit zo ingesteld is door de redactie, bevat de mail ook een link om de inschrijving aan te passen of te verwijderen. Tevens is het mogelijk om de afspraak in de agenda te plaatsen (men kan een icsbestand downloaden en vervolgens als activiteit in de (outlook) agenda plaatsen).

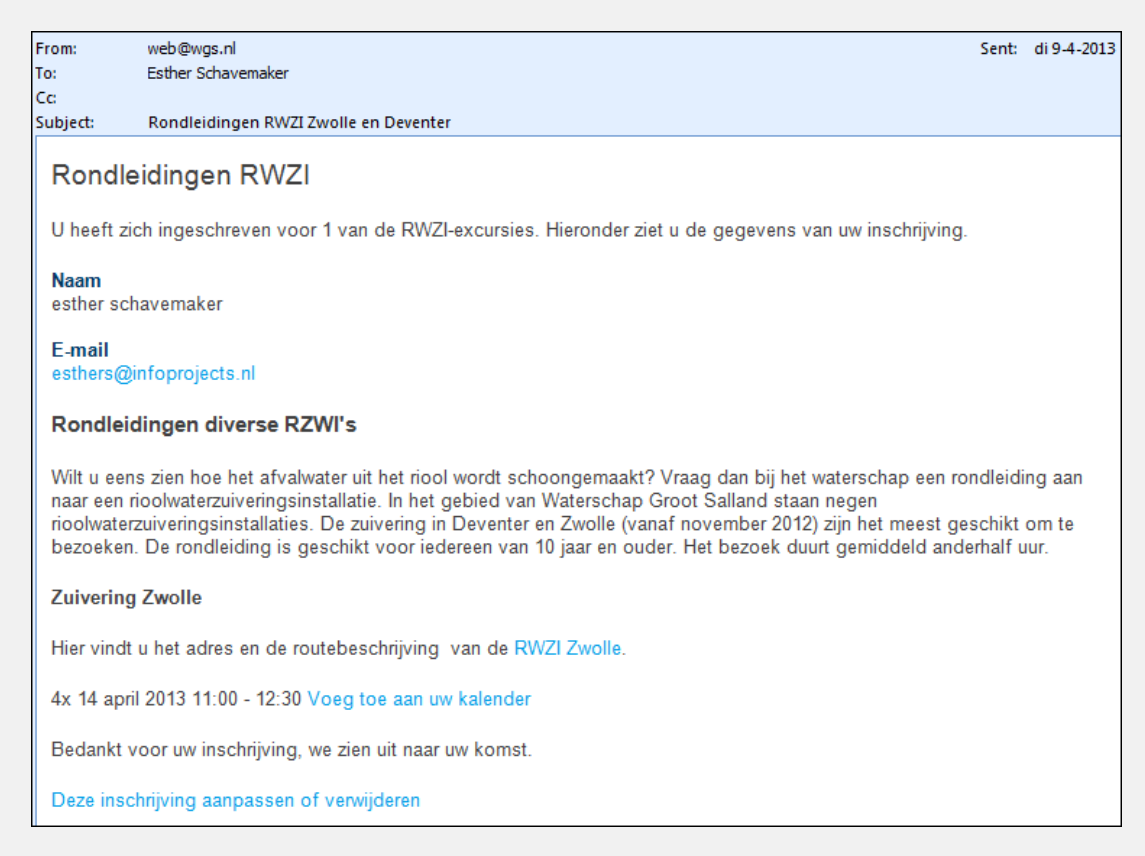

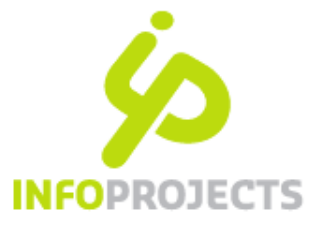

# Paginatype workshops

Het aanmaken van een workshopspagina bestaat in feite uit 3 onderdelen:

- 1. Het toevoegen van workshop(s), onderdelen en tijdstippen
- 2. Het doen van instellingen mbt inschrijven
- 3. Het maken van het formulier (de naw-gegevens die ingezonden moeten worden)
- 4. Het desgewenst instellen van een notificatie (herinneringsmail) voor de aangemelde bezoekers

### 1. Tabblad Workshops

De kern van de module betreft het aanmaken van workshops met onderdelen en daarbinnen tijdstippen. Hiervoor bevat het tabblad Workshops een aantal velden.

| Plus          | Meta                                                                                   | Inschrijven                                                                                                    | Mail                                                                                                    | Workshops                                                                                                    | Formulier                                                           |
|---------------|----------------------------------------------------------------------------------------|----------------------------------------------------------------------------------------------------|----------------------------------------------------------------------------------------------------|----------------------------------------------------------------------------------------------------|---------------------------------------------------------------------|
| Workshop      | 1                                                                                      |                                                                                                    |                                                                                                    | 1                                                                                                    |                                                                     |
| Eigenschappen | Tite!<br>Inleiding                                                                     | Rondleidingen divers Wilt u eens zien hoe h<br>waterschap een rond<br>Waterschap Groot Sa<br>Zwolle (vanaf novemb<br>voor iedereen van 10) | ee RZWI's<br>net afvalwater uit het riool word<br>leiding aan naar een rioolwate<br>lland staan negen rioolwater<br>jeer 2012) zijn het meest gesch<br>jaar en ouder. Het bezoek du | It schoongemaakt? Vraag dar<br>rzuiveringsinstallatie. In het g<br>uiveringsinstallaties. De zuive<br>ikt om te bezoeken. De rondle<br>rt gemiddeld anderhalf uur. | i bij het<br>ebied van<br>ring in Deventer en<br>aiding is geschikt |
| Instellingen  | Inschrijving                                                                           | * Inschrijven van meer                                                                                                    | dere personen                                                                                                    |                                                                                                    |                                                                     |
| Onderdeel     |                                                                                        |                                                                                                    |                                                                                                    |                                                                                                    |                                                                     |
| Eigenschappen | Titel<br>Toelichting                                                                   | * Zuivering Deventer<br>Contactgegevens:<br>Roland Holstlaan 2<br>7414 KA, Deventer                                                        |                                                                                                    |                                                                                                    | <<br>,                                                              |
| Tijdstip      | Datum<br>Starttijd<br>Eindtijd<br>Aantal plaatsen                                      | <ul> <li>★ 13 04 2013</li> <li>12 00 ~ Nu</li> <li>13 30 ~ Nu</li> <li>★ 20</li> </ul>                                                     | Vandaag                                                                                                    |                                                                                                    |                                                                     |
|               | Vervaldatum inschrijvin<br>Inschrijven pas mogelij<br>indien rondleider<br>beschikbaar | g 12 04 2013<br>k V                                                                                                    | 🗸 Vandaag 🛛 🖪 🗙                                                                                                    |                                                                                                    |                                                                     |

Na het toevoegen van een Workshop, verschijnt een cluster met drie velden:

- De titel van de workshop
- Een inleidingsveld om een beschrijving te geven
- Een instellingen/inschrijving-pulldown; de pulldown bevat drie mogelijke waarden. Hiermee regelt u welke vormen van inschrijvingen mogelijk zijn:

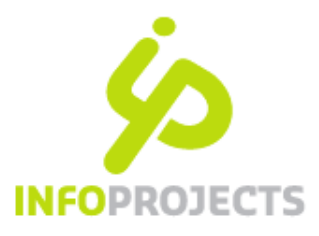

| Inschrijven on één onderdeel | In deze situat                                                                                               | tio wo              | rdon r          | adio-buttons            | aetoor        | d bii elk (              | onderdeel maar kan                     |  |  |
|------------------------------|----------------------------------------------------------------------------------------------------|---------------------|-----------------|-------------------------|---------------|--------------------------|----------------------------------------|--|--|
| per workshop                 | men er maar één kiezen (Deventer óf Zwolle).                                                                 |                     |                 |                         |               |                          |                                        |  |  |
|                              | Rondleidingen dive                                                                                           | rse RZWI's          |                 |                         |               | ,<br>                    | 7                                      |  |  |
|                              | Wilt u eens zien hoe het afvalwater uit het riool wordt                                                      |                     |                 |                         |               |                          |                                        |  |  |
|                              | scnoongemaakt? Vraag dan bij het waterschap een rondleiding<br>aan naar een rioolwaterzuiveringsinstallatie. |                     |                 |                         |               |                          |                                        |  |  |
|                              | Zuivering Deventer                                                                                           |                     |                 |                         |               |                          |                                        |  |  |
|                              | Datum                                                                                                    | Starttijd           | Eindtijd        | Beschikbare<br>plaatsen | Schrijf<br>in | Rondleider               |                                        |  |  |
|                              | 13 april 2013                                                                                                | 12:00               | 13:30           | 20                      | ۲             | Bert van<br>Weegens      |                                        |  |  |
|                              | 13 april 2013                                                                                                | 14:00               | 15:30           | 20                      | 0             | Bert van<br>Weegens      |                                        |  |  |
|                              | Zuivering Zwolle                                                                                             |                     |                 |                         |               |                          |                                        |  |  |
|                              | Datum                                                                                                    | Starttijd           | Eindtijd        | Beschikbare             | Schrijf       | Rondleider               |                                        |  |  |
|                              | 14 april 2013                                                                                                | 13:30               | 15:00           | plaatsen<br>15          | in<br>O       | Bert van                 | •                                      |  |  |
|                              |                                                                                                    |                     |                 |                         |               | Weegens                  |                                        |  |  |
| onderdelen van een workshop  | NB: meerder                                                                                                  | tie is h<br>e tijds | et mo<br>stippe | n bij één ond           | ondero        | deel een s<br>kiezen, is | selectie te maken.<br>s niet mogelijk. |  |  |
|                              | Zuivering Deventer                                                                                           |                     |                 |                         |               |                          |                                        |  |  |
|                              | Datum                                                                                                    | Starttijd           | Eindtijd        | Beschikbare<br>plaatsen | Schrijf<br>in | Rondleider               |                                        |  |  |
|                              | 13 april 2013                                                                                                | 12:00               | 13:30           | 20                      | ۲             | Bert van<br>Weegens      |                                        |  |  |
|                              | 13 april 2013                                                                                                | 14:00               | 15:30           | 20                      | 0             | Bert van<br>Weegens      |                                        |  |  |
|                              | Zuivering Zwolle                                                                                             |                     |                 |                         |               |                          |                                        |  |  |
|                              | Datum                                                                                                    | Starttijd           | Eindtijd        | Beschikbare             | Schrijf       | Rondleider               |                                        |  |  |
|                              | 14 april 2013                                                                                                | 13:30               | 15:00           | 15                      | in<br>()      | Bert van                 |                                        |  |  |
| Inschrijven van meerdere     | Nu worden n                                                                                                  | Ildow               | ns act          | oond om aan             | tallon        | te kiezen                | Deze opties wordt                      |  |  |
| personen                     | altijd gecom<br>onderdelen.                                                                                  | bineer              | d met           | de mogelijkh            | eid in        | te schrijve              | en op meerdere                         |  |  |
|                              | Zuivering Deventer                                                                                           |                     |                 |                         |               |                          | ]                                      |  |  |
|                              | Datum                                                                                                    | Starttijd           | Eindtijd        | Beschikbare<br>plaatsen | Schrijf<br>in | Rondleider               |                                        |  |  |
|                              | 13 april 2013                                                                                                | 12:00               | 13:30           | 20                      | 4 🗸           | Bert van<br>Weegens      |                                        |  |  |
|                              | 13 april 2013                                                                                                | 14:00               | 15:30           | 20                      | 0 🗸           | Bert van<br>Weegens      |                                        |  |  |
|                              | Zuivering Zwolle                                                                                             |                     |                 |                         |               |                          |                                        |  |  |
|                              | Datum                                                                                                    | Starttijd           | Eindtijd        | Beschikbare<br>plaatsen | Schrijf<br>in | Rondleider               |                                        |  |  |
|                              | 14 april 2013                                                                                                | 13:30               | 15:00           | 15                      | 3 🗸           | Bert van<br>Weegens      |                                        |  |  |
|                              |                                                                                                    |                     |                 |                         |               |                          |                                        |  |  |

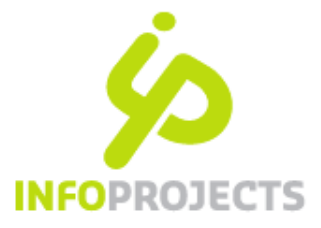

Bij elk onderdeel kunnen één of meer tijdstippen worden ingevuld. Een tijdstip betreft een aantal uitvoeringsgegevens:

| Tijdstip | Datum                                                        | * 13 04 2013 🛷 Vandaag 🔳 |
|----------|--------------------------------------------------------------|--------------------------|
|          | Starttijd                                                    | 12 00 🛷 Nu 🛛 🗙           |
|          | Eindtijd                                                     | 13 30 🛷 Nu 🔀             |
|          | Aantal plaatsen                                              | * 20                     |
|          | Vervaldatum inschrijving                                     | 12 04 2013 🗸 Vandaag 🔳 🛠 |
|          | Inschrijven pas mogelijk<br>indien rondleider<br>beschikbaar | Y                        |

- Datum
- Start- en eindtijd
- Aantal plaatsen; wanneer het aantal inschrijvingen gelijk is aan het getal dat hier ingevuld is, dan is inschrijven niet meer mogelijk
- Vervaldatum inschrijving; wanneer deze datum bereikt wordt, is inschrijven niet meer mogelijk. Er verschijnt dan de tekst: 'inschrijving gesloten'
- Inschrijven pas mogelijk indien rondleider beschikbaar;
   Indien aangevinkt moet een rondleider zich eerst koppelen aan het tijdstip. Als dit nog niet het geval is toont: inschrijven nog niet mogelijk.

- Indien uitgevinkt: toont 'zonder reisleider' en er kan direct ingeschreven worden.

| Zuivering Zwolle<br>Hier vindt u het adres | en de route | beschrijvir | ng van de <u>RWZI Zwolle</u> . |                                     |                      |
|--------------------------------------------|-------------|-------------|--------------------------------|-------------------------------------|----------------------|
| Datum                                      | Starttijd   | Eindtijd    | Beschikbare<br>plaatsen        | Schrijf in                          | Rondleider           |
| 14 april 2013                              | 11:00       | 12:30       | Inschrijving gesloten          |                                     | Bert van<br>Weegens  |
| 14 april 2013                              | 13:30       | 15:00       | 15                             | 0 🗸                                 | Bert van<br>Weegens  |
| 17 april 2013                              | 15:00       | 16:30       | 15                             | Inschrijven<br>nog niet<br>mogelijk |                      |
| 21 april 2013                              | 13:00       | 14:30       | 15                             | 0 🗸                                 | Zonder<br>rondleider |

Nb via bibliotheek, referentielijst 'workshops' kunnen de getoonde teksten aangepast worden. De alias is de tekst die nu zichtbaar is, de waarde (titel) de nieuwe gewenste tekst.

#### 2. Tabblad Inschrijven

Het tabblad ''Inschrijven' bevat 2 velden:

- Inschrijvingen tonen als niet ingelogd; wanneer men dit aanvinkt, dan zijn de inschrijvingen in feite openbaar; iedereen kan dan zien wie zich ingeschreven heeft. Deze optie zal default uit staan; voor een intranet kan dit eventueel aangezet worden.
- Inschrijver mag inschrijvingen wijzigen of verwijderen; wanneer dit aan staat, dan bevat de mail die de inschrijver ontvangt, een link om de inschrijving aan te passen of te verwijderen.

| Plus                                                         | Inschrijven |  |
|--------------------------------------------------------------|-------------|--|
| Inschrijvingen tonen als niet<br>ingelogd                    |             |  |
| Inschrijver mag<br>inschrijvingen wijzigen of<br>verwijderen |             |  |

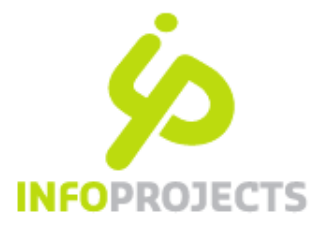

### 3. Tabblad Formulier

Via het tabblad 'Formulier' kan het formulier aangemaakt worden dat boven de workshops verschijnt. In de meeste gevallen zal hier om naam en e-mail worden gevraagd, maar dit formulier kan uitgebreid worden. Dit gaat op exact dezelfde manier als bij een normaal mailformulier (standaard velden aanvinken of zelf velden maken).

Zie eventueel <u>http://help.iprox.nl/paginatypen-modules/mailformulier/</u>

| Dive         | la a chailtean                               | 11-21                          | Manhahana                                                                                 | Farmulian                                   | la fa ana akia    |              | Marcian |
|--------------|----------------------------------------------|--------------------------------|-------------------------------------------------------------------------------------------|---------------------------------------------|-------------------|--------------|---------|
| Plus         | inschrijven                                  | Maii                           | workshops                                                                                 | Formulier                                   | informatie        | Autorisaties | versies |
| Instellingen | Bevestigingssc                               | herm tonen 🛛 📝                 |                                                                                           |                                             |                   |              |         |
|              | Mail het formuli                             | er 🔽                           |                                                                                           |                                             |                   |              |         |
|              | Onderwerp                                    | Aanmel                         | ding Excursie RWZI                                                                        |                                             |                   |              |         |
|              | Bestemming<br>de mail wordt hier<br>gestuurd | * info@inf                     | foprojects.nl @ @                                                                         | ° @~ @~ @~ @~                               | <u>@~@~@~</u> @~( |              |         |
|              | Kopie naar<br>komt in het co-velo            | d van de mail                  |                                                                                           | 0.0.0.0.0                                   | 0~0~0~0~(         |              |         |
|              | Bcc                                          | 0*0                            | ) <sup>~</sup> @ <sup>~</sup> @ <sup>~</sup> @ <sup>~</sup> @ <sup>~</sup> @ <sup>~</sup> | ° @ ~ @ ~ @ ~ @ ~ (                         | 0°°0°°0°°0°°(     |              |         |
|              | Afzender<br>komt in het afzend<br>de mail    | * info@inf                     | foprojects.nl @ @                                                                         | ° @ ° @ ° @ ° @ ° (                         | 0~0~0~0~(         |              |         |
| Inhoud       |                                              |                                |                                                                                           |                                             |                   |              |         |
| Formulier    | Inleiding                                    | Regelm<br>rioolwat<br>formulie | natig organiseren wij excu<br>terzuiveringsinstallaties. Ir<br>ar.                        | sies naar onze<br>tteresse? Meld je aan via | onderstaand       |              |         |

Ivm het versturen van een afschrift, zal het veld E-mail op verplicht gezet moeten worden.

| Standaardveiden |           |          |
|-----------------|-----------|----------|
| Naam            | Plaatsen  |          |
|                 | Verplicht |          |
| E-mail          | Plaatsen  | <b>V</b> |
|                 | Verplicht |          |

In het tabblad 'Mail' vult u een aantal velden in die betrekking hebben op de mail die de bezoeker ontvangt na zijn inschrijving. Het gaat om de tekst boven en onder de inschrijfgegevens.

| Plus      | Inschrijven         | Mail                        | Workshops               | Formulier                 | Informatie       | Autorisaties | Versies |
|-----------|---------------------|-----------------------------|-------------------------|---------------------------|------------------|--------------|---------|
| Titel     | * Bevestiging insch | nrijving excursie RWZI      |                         |                           |                  |              |         |
| Inleiding | U heeft zich ingeso | chreven voor één van onz    | e RWZI-excusies. Hieron | der zit u de gegevens van | uw inschrijving. |              | ×       |
|           |                     |                             |                         |                           |                  |              |         |
|           |                     |                             |                         |                           |                  |              |         |
|           |                     |                             |                         |                           |                  |              |         |
| Afsluiter | Bedankt voor uw ir  | nschrijving, we zien uit na | ar uw komst.            |                           |                  |              | ×       |
|           |                     |                             |                         |                           |                  |              |         |

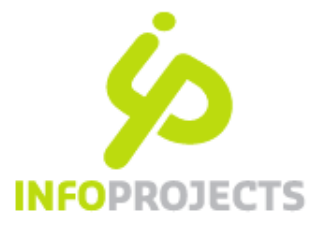

### 4. Tabblad Notificatie

Met de notificatiemogelijkheid, indien ingevuld, wordt er automatisch een mailnotificatie verstuurd naar de bezoeker(s) die zich voor het betreffende onderdeel hebben ingeschreven voor de workshop.

| Plus                      | Meta                       | Inschrijven                   | Mail                  | Workshops             | Formulier             | Notificatie     |
|---------------------------|----------------------------|-------------------------------|-----------------------|-----------------------|-----------------------|-----------------|
| Aantal dagen voor aanvang | 1                          |                               |                       |                       |                       |                 |
| Afzender e-mailadres      | Info@infoprojects.nl @     | ~ @~ @~ @~ @~ @^ @^           | ° @ ~ @ ~ @ ~ @ ~ @ ~ | ° @ ~ @ ~ @ ~ @ ~ @ ~ | . @ ~ @ ~ @ ~ @ ~ @ ~ | @~~@~~@~~@~~@~~ |
| Afzender naam             | Infoprojects               |                               |                       |                       |                       |                 |
| Tekst                     | Over 1 dag begint uw rondl | eiding in Deventer of Zwolle! |                       |                       |                       |                 |
|                           |                            |                               |                       |                       |                       |                 |
|                           |                            |                               |                       |                       |                       |                 |
|                           |                            |                               |                       |                       |                       |                 |
|                           |                            |                               |                       |                       |                       |                 |

#### De verstuurde e-mail is bedoeld als herinnering. De bezoeker ontvangt in dit geval deze mail:

| Zuiv  | ering Deventer                                         |
|-------|--------------------------------------------------------|
| Infor | projects [Info@infoprojects.nl]                        |
| ient: | di 9-4-2013 0:01                                       |
| o:    | Esther Schavemaker                                     |
| [M    | ail van WGS]                                           |
| R     | ondleidingen RWZI                                      |
| W     | orkshop                                                |
| Zu    | livering Deventer                                      |
| Da    | atum                                                   |
| 10    | april 2013                                             |
| St    | arttijd                                                |
| 14    | :00                                                    |
| Ei    | ndtijd                                                 |
| 15    | :30                                                    |
| O     | ver 1 dag begint uw rondleiding in Deventer of Zwolle! |
|       |                                                        |

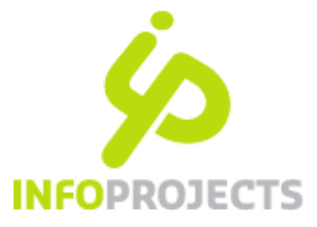

## Inschrijvingen beheren

Wanneer men ingelogd is met minimaal het autorisatieprofiel moderator (of wanneer ingesteld is dat iedereen de inschrijvingen mag inzien), bevat het formulier een link 'Toon ingeschreven personen'.

Het inloggen als moderator doe je ook via de knop 'inloggen rondleider':

🔌 Inloggen rondleider

Na het inloggen toont onderaan de pagina de link 'toon ingeschreven personen':

| 21 april 2013                        | 13:00 | 14:30 | 15 | 0 🗸 | Zonder<br>rondleider |
|--------------------------------------|-------|-------|----|-----|----------------------|
| Toon ingeschreven per<br>Ga verder > | sonen |       |    |     |                      |

Door op de link 'toon ingeschreven personen' te klikken, wordt het inschrijvingenscherm getoond. Vanuit dit scherm kunnen op alle niveaus inschrijvingen worden opgevraagd: totaal voor alle workshops, per workshop, per onderdeel of per tijdstip.

| Rondleidingen                                                          | RWZI Test                | : IP     |                              |                      |                                                                 |                          |                       |
|------------------------------------------------------------------------|--------------------------|----------|------------------------------|----------------------|-----------------------------------------------------------------|--------------------------|-----------------------|
| <b>Rondleidingen di</b> v<br>Toon ingeschreven                         | verse RZWI's<br>personen |          |                              | Ror                  | ıdleidingen RWZI Te                                             | st IP                    |                       |
| Zuivering Devent                                                       | er                       |          |                              |                      | 5                                                               |                          |                       |
| Datum         Starttijd         Eindtijd         Aantal inschrijvingen |                          |          |                              | R                    | ondleidingen diverse RZ                                         | WI's                     |                       |
| 13 april 2013                                                          | 12:00                    | 13:30    | 4 Toon ingeschreven personen | Z                    | uivering Zwolle                                                 |                          |                       |
| 13 april 20 <b>1</b> 3                                                 | 14:00                    | 15:30    | 0                            | 1                    | 4 april 2013 11:00 - 12:30<br>Naam                              | E-mailadres              | Aantal inschrijvingen |
| 17 april 2013                                                          | 15:30                    | 17:00    | 0                            |                      | esther schavemaker                                              | esthers@infoprojects.pl  | □ 4                   |
| 20 april 2013                                                          | 11:00                    | 12:30    | 0                            |                      | estiler schavemaker                                             | estrers@inioprojects.in  |                       |
| 20 april 2013                                                          | 13:30                    | 15:30    | 0                            | Г                    | Casalastaarda ir                                                | aabriisingan vanviidaran |                       |
| 24 april 2013                                                          | 15:00                    | 16:30    | 0                            |                      | Geselecteerde in                                                | ischnjvingen verwijderen | <u>`</u>              |
| Zuivering Zwolle<br>Foon ingeschreven<br>Datum                         | personen<br>Starttiid    | Eindtiid | Aantal inschriivingen        | Expo<br>Expo<br>Tool | orteer als CSV<br>orteer als CSV, 1 regel per in<br>n overzicht | nschrijver               |                       |
| 14 april 2013                                                          | 11:00                    | 12:30    | 4 Toon ingeschreven personen |                      |                                                                 |                          |                       |
| 14 april 2013                                                          | 13:30                    | 15:00    | 0                            |                      |                                                                 |                          |                       |
| 17 april 2013                                                          | 15:00                    | 16:30    | 0                            |                      |                                                                 |                          |                       |
| 21 april 2013                                                          | 13:00                    | 14:30    | 0                            |                      |                                                                 |                          |                       |

Vanuit dit scherm is het ook mogelijk:

- Inschrijvingen te verwijderen
- Een Excel-export op te vragen